## Οδηγίες για Τροποποίηση Ονόματος Χρήστη στο webmail

Τελευταία Ενημέρωση 05/09/2018

## Οδηγίες για Τροποποίηση Ονόματος Χρήστη στο webmail

Τα βήματα που πρέπει να ακολουθήσετε για να αλλάξετε το εμφανιζόμενο όνομα στα εξερχόμενα μηνύματα σας στην εφαρμογή webmail είναι τα παρακάτω:

1. Κάνετε login στην σελίδα http://webmail.uniwa.gr

×

2. Πατάτε πάνω δεξιά στο εικονίδιο που μοιάζει με γρανάζι.

×

3. Στην μπάρα που θα εμφανιστεί, επιλέγετε κάτω δεξιά την επιλογή "Mail" (κάτω από το λεκτικό Office365).

×

4. Στην καρτέλα που θα εμφανιστεί αριστερά, επιλέγετε την επιλογή "General" και μετά την "My account".

×

5. Πλέον μπορείτε να αλλάξετε το πεδίο "Display name" βάζοντας ένα όνομα της επιλογή σας.

×

6. Τέλος πατάτε το κουμπί save που είναι πάνω πάνω στη σελίδα για να αποθηκευτεί η επιλογή σας.

×

From: https://wiki.noc.uniwa.gr/ - UNIWA NOC Documentation Wiki

Permanent link: https://wiki.noc.uniwa.gr/doku.php?id=instructions\_for\_webmail\_change\_name&rev=1536218410

Last update: 2018/09/06 10:20

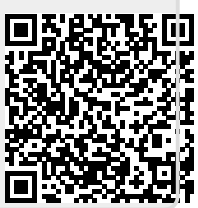